Задания для самостоятельной работы

Профессиональный модуль «Организация перевозочного процесса (на

автомобильном транспорте)» МДК 01.03. Автоматизированные системы управления на автомобильном транспорте.

Преподаватель: Тимофеева С.Н. Контактные данные преподавателя: e-mail: timsnikol@mail.ru

Дата 25.05.2020. Группа ОП-21

Задание 13: выполнение Лабораторной работы №20

Проектирование базы данных:

- 1. Сотрудники АТП.
- 2. АВТОСАЛОН.

#### ЛАБОРАТОРНАЯ РАБОТА № 20

#### Тема: Создание базы данных: сотрудники АТП

#### Формируемые компетенции

ОК 5. Использовать информационно-коммуникационные технологии в профессиональной деятельности.

ПК 1.1. Выполнять операции по осуществлению перевозочного процесса с применением современных информационных технологий управления перевозками.

ПК 1.3. Оформлять документы, регламентирующие организацию перевозочного процесса.

**Цель работы**: ознакомиться со структурой базы данных, научиться создавать таблицы, вводить и просматривать данные в таблице. научиться создавать, редактировать, просматривать, сохранять записи в базах данных, получать необходимую информацию по запросу пользователя. Научиться создавать запросы на выборку.

#### Теория и основные характеристики

*База данных* — это совокупность специальным образом организованных данных о конкретной предметной области.

Реляционная база данных — база данных, представленная в виде таблиц.

Таблица состоит из озаглавленных столбцов (полей) и строк (записей или кортежей).

*Ключ* таблицы - минимальное подмножество полей таблицы, значения которых однозначно определяют запись. Один из ключей выбирают в качестве первичного ключа. Связь таблиц в базе данных устанавливается с помощью дублирования ключа одной таблицы в другой. Поле (или совокупность полей), которое в рассматриваемой таблице не является первичным ключом, а в другой - является, называется вторичным ключом. Microsoft Access является программой для разработки структуры базы данных, ввода, редактирования и поиска данных.

#### Порядок выполнения

Подготовка к работе:

- 1. Оформите отчет
- 2. Выполните практическое задание на ПК

# Задание 1:

Спроектировать базу данных: сотрудники АТП. База данных должна содержать анкетные данные работников предприятия: табельный номер, ФИО, дата рождения, пол, адрес, телефон. В базе данных должна хранится информация о назначениях работников: номер приказа, дата приказа, должность, зарплата.

База данных должна содержать данные работников предприятия из таблицы Family.

# Ход работы

| Название поля       | Имя поля    | Тип поля  | Длина |
|---------------------|-------------|-----------|-------|
| Табельный номер     | Tab_nom     | Числовой  |       |
| Фамилия             | Familia     | Текстовый | 20    |
| Имя                 | Imja        | Текстовый | 15    |
| Отчество            | Otchestvo   | Текстовый | 15    |
| Класс               | Kod_klassa  | Числовой  |       |
| Категория           | Kod_kategor | Числовой  |       |
| Серия_водительского | Ser_vod     | Текстовый | 4     |
| удостоверения       |             |           |       |
| Номер_водительского | Nom_vod     | Числовой  |       |
| удостоверения       |             |           |       |

## «Структура.db»

Данные из справочника «Класс водителя» расположены в таблице «Klass.db», ( Таблица

1.2.) структура которой имеет вид:

Таблица 1.2

«Структура таблицы Klass.db»

| Название поля       | Имя поля        | Тип поля  | Длина |
|---------------------|-----------------|-----------|-------|
| Код класса          | Kod_klassa      | Числовой  |       |
| Наименование класса | Naimenov_klassa | Текстовый | 30    |

Содержит информацию о классе, присвоенном водителю на предприятии.

#### Индивидуальная карточка водителя

| Индивидуальная  | карточка водителя | 1          |                            |
|-----------------|-------------------|------------|----------------------------|
| Табельный номер | 12132             | Водителься | кое удостоверение<br>76 ВА |
| Фамилия         | Иванов            | – Номер    | 125905                     |
| Hms             | Иван              | водителя   |                            |
| Отчество        | Иванович          | Класс води | пеля 1                     |

Рисунок 1 «Индивидуальная карточка водителя»

«Индивидуальная карточка водителя » (рисунок 1) заводится на каждого водителя.

Реквизитами являются:

«Табельный номер водителя» - индивидуальный номер водителя, присваиваемый ему при найме на работу.

«Фамилия», «Имя», «Отчество» - фамилия имя и отчество водителя.

«Серия» «Номер» - данные водительского удостоверения.

Категория водителя – разрешение на управление определенной категорией транспортного средства.

«Класс» присваивается каждому водителю на предприятии.

# СОЗДАНИЕ БАЗЫ ДАННЫХ

- Запустите программу Microsoft Access (Пуск Программы Microsoft Access).
- В окне Microsoft Access выберите кнопку Новая база данных.
- Выберите свою папку, а в ней папку Access.
- Укажите имя базы данных Сотрудники, Нажмите кнопку Создать.
- 2. Знакомство с окном База данных

# СОЗДАНИЕ ТАБЛИЦЫ

# 1. Знакомство с бланком создания структуры таблицы

- Выберите вкладку Таблицы.
- Щелкните на кнопке Создать.

• Выберите в окне Новая таблица режим создания таблицы: Конструктор. Откроется бланк для создания и редактирования структуры таблицы. В первом столбце вводят имена полей, во втором выбирают тип для каждого поля. Нижняя часть бланка содержит список свойств поля, выделенного в верхней части бланка. Некоторые свойства уже заданы. Свойства можно настраивать.

#### 2. Создание структуры таблицы Анкета

• Введите следующие поля таблицы Табельный номерЧисловой

Фио-Текстовый

Датарождения -Дата/Время

Пол-Текстовый

Адрес-Текстовый

Телефон-Текстовый

 Задайте ключевое поле. Для этого выделите поле Табельный номер, щелкнув на селекторе поля, откройте контекстное меню поля и выберите команду Ключевое поле (или выполните команду Правка -Ключевое поле или нажмите кнопку с ключом на панели инструментов).

• Закройте окно с бланком таблицы. При закрытии сохраните таблицу под именем Анкета.

# 3. Создание таблицы Назначения

• Создайте таблицу со следующими полями

Табельный номер-Числовой

Номер приказа-Текстовый

Дата приказа-Дата/Время

Должность-Текстовый

Зарплата-Денежный

• Укажите составной ключ. Для этого выделите два первых поля, щелкните по кнопке с ключом.

• Закройте таблицу, сохранив ее под именем Назначения.

# СОЗДАНИЕ МЕЖТАБЛИЧНЫХ СВЯЗЕЙ

Создание связи таблиц Анкета и Назначения

• Откройте окно Схема данных. Для этого нажмите кнопку Схема данных или выполните команду меню Сервис.- Схема данных. Откроется окно Схема данных и дополнительное окно Добавление таблицы.

• Выберите таблицы, между которыми надо установить связи. Для этого выделите таблицы и нажмите кнопку Добавить.

• Закройте окно Добавление таблицы.

 Установите связь между таблицами. Для этого выделите в таблице Анкета ключевое поле Табельный номер и перетащите его на поле Табельный номер таблицы "Назначения. При отпускании кнопки откроется окно Изменение связей.

• Укажите флажок Обеспечение целостности данных и флажок Каскадное удаление связанных записей

• Нажмите кнопку Создать и закройте окно Связи

- Рассмотрите связь.
- Закройте окно Схема данных, сохранив связь.

#### ВВОД ДАННЫХ В ТАБЛИЦЫ

#### 1. Ввод данных в таблицу Анкета.

• Выделите таблицу Анкета в окне База данных.

• Нажмите кнопку Открыть.

• Введите данные:

1 Иванова Инна Владимировна 1.3.76 ж 117488, г. Москва, Профсоюзная 33-43,123-45-78;

3 Петров Петр Петрович 5.11.73 м 117488, г. Москва, Профсоюзная 33-42, 123-45-70;

4 Иванов Иван Иванович 13.7.59 м 117488, г. Москва, Профсоюзная 33-43,123-45-78;

5 Соловьева Светлана Федоровна 11.3.80 ж 117463, г. Москва, Голубинская 32-123, 421-

45-67.

• Закройте таблицу.

#### 2. Ввод данных в таблицу Назначения

• Введите данные:

1 423 11.01.00 Директор 5000;

3 424 15.02.00 Инженер 2000;

- 3 425 11.12.00 Старший инженер 2500;
- 4 426 12.12.00 Слесарь 1500;
- 5 427 12.1.01 Бухгалтер 2000.

• Закройте таблицу.

#### РЕДАКТИРОВАНИЕ ДАННЫХ

#### 1. Изменение и удаление записей

Откройте таблицу Анкета. Измените фамилию Иванова на Васильеву. Измените адрес Соловьевой. Удалите запись об Иванове. Закройте таблицу Анкета. Откройте таблицу Назначения. Запись об Иванове исчезла.

2. Добавление записей в таблицу

Откройте таблицу Назначения. Установите курсор в первое поле первой пустой строки и введите запись о назначении работника с номером 5 на должность Главный бухгалтер. Закройте таблицу. Закройте базу данных.

# СОЗДАНИЕ И ВЫПОЛНЕНИЕ ЗАПРОСОВ ВЫБОРКИ. Однотабличные запросы

**1.** Создание однотабличного запроса: вывести список работников, указав в нем ФИО, дату рождения, адрес, телефон. ФИО упорядочить по алфавиту.

• Выберите вкладку Запросы.

- Нажмите кнопку Создать.
- Выберите способ создания нового запроса Конструктор.
- Откроется бланк запроса и дополнительное окно Добавление таблицы.
- Добавьте в бланк запроса таблицу Анкета.

• Разместите в строке Поле поля, которые должны участвовать в запросе. Для размещения поля в бланке запроса существует три способа: перетащить поле из таблицы в верхней части бланка в ячейку Поле; два раза щелкнуть на соответствующем поле в таблице; выбрать поле из списка, расположенном в ячейке Поле.

• Установите для размещенных полей флажок Вывод на экран.

- Укажите в строке Сортировка для поля ФИО вид сортировки По возрастанию.
- Закройте бланк запроса, указав при сохранении имя запроса Запрос 1.
- Выполните запрос. Для этого в окне База данных выделите Запрос1 и нажмите кнопку

Открыть. Увидите результирующую таблицу с ответом.

• Закройте результирующую таблицу.

# 2. Использование условия отбора записей.

Создание запроса выборки: найти информацию о всех работниках- женщинах.

- Откройте бланк запроса.
- Добавьте таблицу Анкета.
- Разместите в бланке запроса поля: ФИО, адрес, телефон, пол.

• В поле Пол в строке Условие отбора укажите ж. В строке Вывод на экран для этого поля снимите флажок.

- Сохраните запрос.
- Выполните запрос.

# 3. Использование в запросе сложного условия отбора:

найти всех работников-мужчин, родившихся до 1975 года.

• Создайте новый запрос.

- В строке Условие отбора поля Дата рождения укажите < 01/01/75, а в поле Пол этой строки укажите м. Так задается логическое условие И.
- Сохраните запрос.
- Выполните запрос.

#### Задание 2. Создать Базу данных с именем Автосалон

Для этого нужно войти в среду СУБД Access: ПУСК/ПРОГРАММЫ/MS Access. Откроется диалоговое окно Создание базы данных.

- Из этого окна нужно выбрать пункт Новую базу данных и нажать кнопку ОК.
  Откроется еще одно окно
  - в этом окне нужно ввести имя новой базы Откроется окно базы данных.

#### Второй способ создания:

• Нажмите кнопку Создать на Панели инструментов или выберите в меню Файл команду Создать.

Будет открыто окно диалога - Создание базы данных,

- в которое следует ввести имя и
- выбрать каталог для сохранения базы данных. Имя базы данных может содержать до восьми символов без пробелов. В результате вы увидите окно базы данных.

## Создать таблицу АВТОСАЛОН. Таблицу создать в режиме Конструктора.

| код  | Модель    | Пробег | Год    | Цвет      | Цена  |
|------|-----------|--------|--------|-----------|-------|
|      |           | (тыс.к | выпуск |           | (\$)  |
|      |           | м)     | a      |           |       |
| 1257 | Ауди-100  | 100    | 1984   | Металик   | 2800  |
| 1257 | Ауди -100 | 220    | 1989   | син. мет. | 4000  |
| 1278 | Опель-    | 100    | 1989   | Серебрист | 7600  |
|      | Омега     |        |        | ый        |       |
| 1287 | БМВ-525   | 86     | 1995   | Вишня     | 13800 |
| 1234 | BA3-2105  | 35     | 1998   | Мурена    | 3200  |
| 1234 | BA3-2105  | 98     | 1989   | Мираж     | 2600  |
| 1245 | BA3-21093 | 72     | 1995   | Лагуна    | 2800  |
| 1287 | БМВ-525   | 87     | 1994   | сер. мет. | 23000 |
| 1290 | Тойота-   | 65     | 1995   | Черный    | 17000 |
|      | Карина    |        |        |           |       |
| 1290 | Тойота-   | 140    | 1989   | Белый     | 4000  |

#### Таблица АВТОСАЛОН

| Карина |
|--------|
|--------|

Для создания таблицы нужно в окне базы данных:

- включить вкладку ТАБЛИЦЫ
- нажать кнопку Создать.

Откроется диалоговое окно создания таблицы,

- в этом окне нужно выбрать пункт Конструктор
- нажать кнопку ОК.

Откроется окно (рис. 2) в котором Вы должны задать

Структуру таблицы с указанием типов полей:

| 🔍 Micro:     | soft Access                                          |                             |             | 2                 |       |
|--------------|------------------------------------------------------|-----------------------------|-------------|-------------------|-------|
| <u>Ф</u> айл | <u>П</u> равка <u>В</u> ид Вст <u>а</u> вка <u>С</u> | ервис <u>О</u> кно <u>?</u> |             |                   |       |
|              | 🗖 🚑 R. 🎔 👗 🖻                                         | n 🗈 🚿 🔊 🔽 🗗 🕄               | • 🛶 😰 🔨 着 🎸 | a - 🕐             |       |
|              |                                                      |                             |             |                   | _     |
|              |                                                      |                             |             | 1                 |       |
| L L          | 🏽 Автосалон : таблица                                |                             |             | _ 🗆               | ×     |
|              | Имя поля                                             | Тип данных                  | Опис        | ание              |       |
| 1            | 🕪 Код                                                | Счетчик                     |             |                   |       |
|              | Код модели                                           | Числовой                    |             |                   |       |
|              | Модель                                               | Текстовый                   |             |                   |       |
|              | Пробег(тыс км)                                       | Числовой                    |             |                   |       |
|              | Год выпуска                                          | Числовой                    |             |                   |       |
|              | Цвет                                                 | Текстовый                   |             |                   | -     |
|              |                                                      | Свойства і                  | толя        |                   |       |
|              |                                                      | 1                           |             |                   | - 1   |
|              | Общие Подстан                                        | овка                        |             |                   |       |
|              | Размер поля                                          | Длинное целое               |             |                   |       |
|              | Новые значения                                       | Последовательные            |             | Има пола может    |       |
|              | Формат поля                                          |                             |             | состоять из 64    |       |
|              | Подпись                                              |                             |             | символов с учетом |       |
|              | Индексированное поле                                 | Да (Совпадения не допуска   | ются)       | пробелов. Для     |       |
|              |                                                      |                             |             | справки по именам |       |
|              |                                                      |                             |             | полей нажмите     |       |
|              |                                                      |                             |             | клавишу F1.       |       |
|              |                                                      |                             |             |                   |       |
|              |                                                      |                             |             |                   |       |
|              |                                                      |                             |             |                   |       |
| Констру      | ктор. F6 = переключение о                            | жон. F1 = справка.          |             | NUM               |       |
|              | Microsoft Word                                       | Nierosoft toroso            |             |                   | 14.15 |
| S I I I I CK |                                                      | MICIOSOIT ACCess            |             | inu i             | 14:10 |

Рисунок 2

После этого нужно закрыть окно, и открыть таблицу в режиме заполнения. Для этого нужно:

- в окне Базы данных включить вкладку Таблицы,
- выделить курсором имя таблицы АВТОСАЛОН
- и нажать кнопку Открыть
- начать заполнение таблицы.

# СОЗДАНИЕ ЗАПРОСА НА ВЫБОРКУ.

# Из таблицы Автосалон создать запрос в режиме конструктора, выявляющий все автомобили цены, которых ниже 6000\$.

Для этого нужно:

- Включить вкладку ЗАПРОСЫ и нажать на кнопку Создать
- В окне Добавление таблицы выбрать таблицу Автосалон и нажать кнопку Добавить
- Нажать кнопку Закрыть

На экране останется только окно –бланк запроса по образцу с записью названия таблицы Автосалон с указанием полей этой таблицы.

| Kicrosoft Access                                                                                             | <b>268 4</b> 1             |
|----------------------------------------------------------------------------------------------------|----------------------------|
| <u>Ф</u> айл <u>П</u> равка <u>В</u> ид Вст <u>а</u> вка <u>З</u> апрос <u>С</u> ервис <u>О</u> кно <u>?</u> |                            |
| □ ☞ 🖩 叠 🖪 ♥ 👗 凾 竜 ダ ∽ 🧏 - 昴 - ☜ ๖ 匪 莭 複 📽 🖷 複                                                                | • 😨                        |
| Сотовоо                                                                                                    | - Х<br>Асбаеить<br>Закрыть |
| Microsoft Word                                                                                               | Ru 14:20                   |

Рисунок 3

- Выберем поле Модель и при нажатой кнопке мыши перенесем в нижнюю часть бланка в строку Поле. В строке Имя поля появится имя таблицы Автосалон.
- Также перенесем поле Цена
- Затем в столбце Цена, в строке Условие отбора наберем «< 6000»
- Закроем окно, в появившемся окне зададим имя запроса, например Цена.

Откроем запрос в режиме просмотра и увидим список автомобилей цены, которых ниже 6000\$.

СОЗДАНИЕ ЗАПРОСА НА ВЫБОРКУ (с 2 условиями).

Из таблицы Автосалон создать запрос в режиме конструктора, выявляющий все автомобили, цены которых выше 3000\$ и пробег которых, меньше 80 тыс.км.

Этот запрос создается также как и первый, только в строке Условие отбора условие будет задаваться в столбце Цена (> 3000) и в столбце Пробег (< 80).

# Информационные ресурсы

- 1. https://infourok.ru/prakticheskaya-rabota-sozdanie-bd-v-access-3501111.html
- 2. https://nsportal.ru/sites...files/2015/10/29/rekomendatsii...